## Tutorial de Xara 3D5

Xara 3D es un programa pensado para crear títulos de encabezado para la web, tanto en versión estática como animada.

1. Clic en el botón **Text options** para comenzar introduciendo el texto. Define la fuente, tamaño, efecto, alineación, espacio interlineal, etc y a continuación teclea el texto. Pulsa OK.

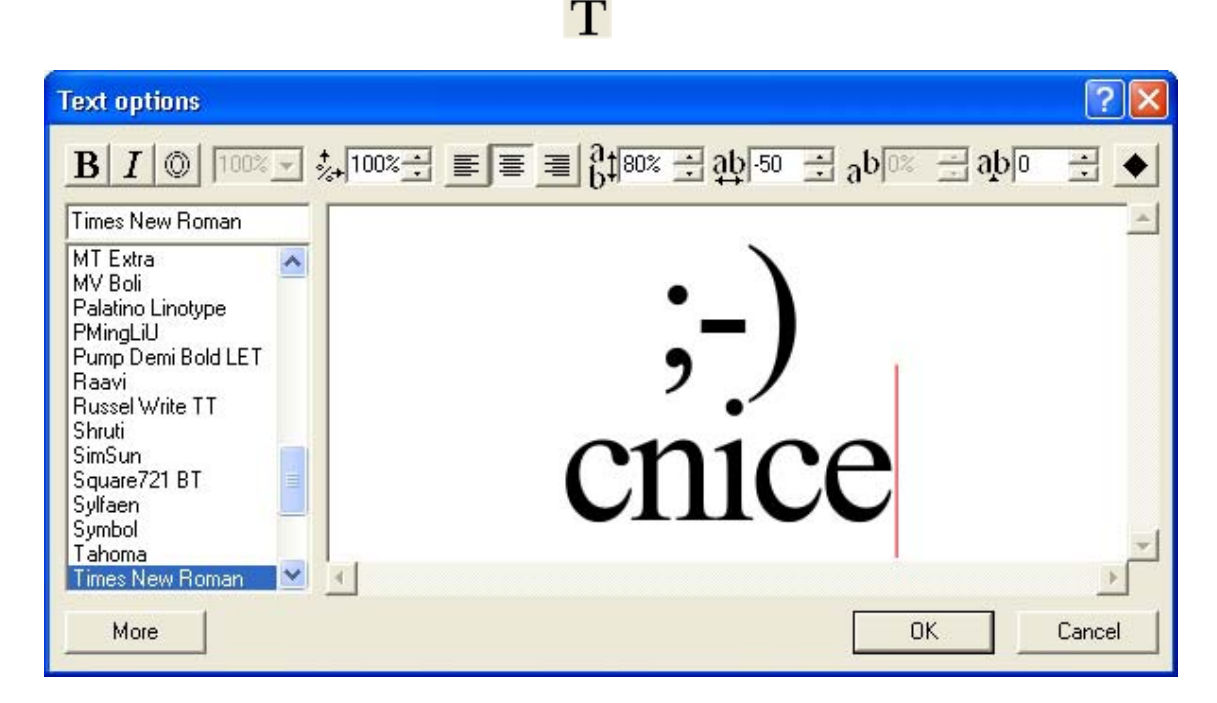

 Clic en el botón **Color options** y en este panel selecciona en la lista desplegable cada elemento del escenario para a continuación definir su color. Puedes especificar el color de: Front, back and sides (frontal, dorsal y laterales del rótulo), Background (fondo), Light (luz), o shadow (sombra). Pulsa el botón **Close** para concluir.

| Color options        | ×              |
|----------------------|----------------|
| Front, back and side | es 💽 🗖 Texture |
|                      |                |
|                      |                |
|                      | H 180 °        |
|                      | S 0 %          |
|                      | V 90 %         |
| N 1 2<br><br>2 1 N   | # E6E6E6       |
| • HSV C RGB          | HEX Close      |

3. Utiliza los siguientes botones para configurar distintos efectos sobre el rótulo: **Extrusion options** (opciones de moldeo: brillo (gloss), mate(matt),

1

perfiles (outline),etc), **Button options** (opciones de botón: diseñar un botón con este texto), **Bevel options** (opciones de bisel para el texto: aspecto de las esquinas), **Shadow options** (opciones de sombra: color, forma, difusión, etc) y **Texture options** (opciones de textura: activando la casilla **Texture** se puede cargar una textura **Load texture** para cada elemento del escenario).

Extrusion
Button
Bevel
Shadow
X Texture

- 4. Pincha y arrastra el texto para darle el ángulo deseado. También puedes utilizar las barras de desplazamiento horizontal y vertical situadas en el borde del escenario.
- 5. Pincha y arrastra los bordes de la ventana principal de Xara para definir las dimensiones horizontal y vertical del escenario.
- 6. Clic en el botón Animation options para seleccionar una opción de animación del texto. En el menú emergente Style escoge un modelo de animación y define sus parámetros en el resto de casillas de esta ventana. Observarás directamente sobre el escenario el efecto elegido. Pulsa Cerrar para concluir.

| Animation options 🛛 🔀   |  |
|-------------------------|--|
| Frames per cycle : 20   |  |
| Frames per second : 15  |  |
| Pause : 0 cs            |  |
| Loop : times (GIF only) |  |
| Style : Rotate 1 💌      |  |
| 🔽 Front face only       |  |
| 🗹 Text: कि 🖑 🖑          |  |
| □ Lights: 中子 C U        |  |
| □ Wave : □ % ↔ 🗘        |  |
| Animation picker Close  |  |

7. Para reproducir/detener la animación del encabezado, pulsa el botón **start/stop animation**.

P

8. Selecciona File > Export Animation . En la lista desplegable Tipo elige la opción Flash vector (\*.swf) o bien Flash bitmap (\*.swf) ,teclea un

3

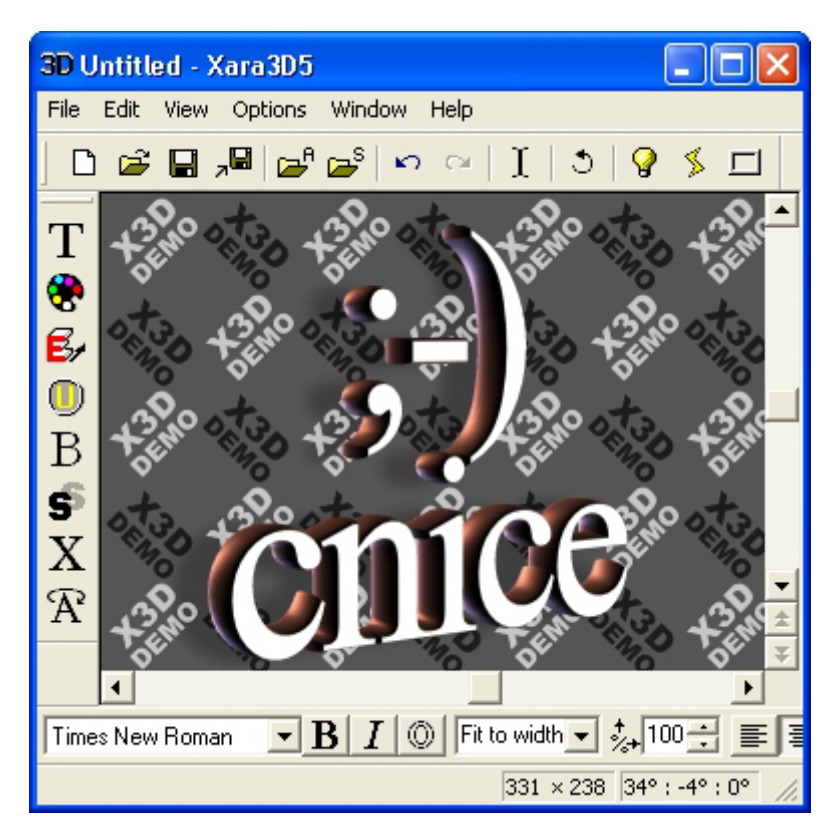

nombre y pulsa **Aceptar**. Esto producirá un archivo SWF que contiene la animación diseñada.